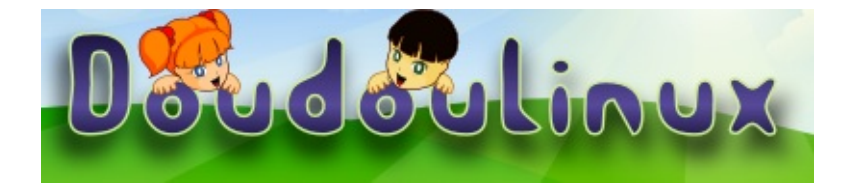

# DoudouLinux

Рачунар који воле!

Како почети

Посетите нас на http://www.doudoulinux.org/

#### 1/5

## Садржај

| Садржаі                        | 1   |
|--------------------------------|-----|
| Документација                  | 0   |
| Водич за брзи почетак          | 2   |
| Article table of contents      | . 2 |
| Изборник за управљање сесијама | . 2 |
| Различите врсте сесија         | . 3 |
| Напредније сесије              | 3   |
| Искључивање рачунара           | . 4 |
| Notes                          | 5   |
|                                |     |

## Водич за брзи почетак

Décembre 2010

DoudouLinux је оперативни систем који се покреће са ЦДа или УСБ стика, без обзира да ли имате инсталиран

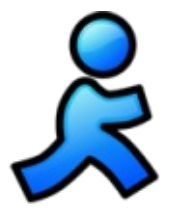

други систем на рачунару [1]. Ако је рачунар припремљен за покретање система са измењивих медија (ЦД, УСБ...), покретање DoudouLinux система ће бити врло једноставно. Довољно је да убаците DoudouLinux ЦД у ЦД или ДВД уређај одмах по укључивању рачунара (морате ово брзо урадити да би спречили покретање система са чврстог диска у рачунару). Уколико је рачунар већ укључен и тренутно користите постојећи систем, убаците DoudouLinux ЦД у ЦД или ДВД уређај и поново покренете рачунар (рестарт). **DoudouLinux систем се не може покренути на неком другом, већ покренутом, оперативном систему**.

### Article table of contents

<u>The menu of activities</u> <u>The different types of activities</u> <u>The more advanced activities</u> <u>Additional activities</u> <u>Computer shutdown</u> <u>USB key startup specificities</u>

#### Изборник за управљање сесијама

По убацивању ЦД-а (или УСБ стика), током првих пар секунди, појављује се уводни екран. Можете га избећи притиском на тастер "*Enter*" (или "*Return*"). Затим се, после минут-два од покретања DoudouLinux система, појављује изборник за управљање сесијама (види доле). Почет на брзина зависи од брзине вашег ЦД уређаја (или УСБ стика) и брзине рачунара. Будите стрпљиви! Не брините ако приметите "важне" текстуалне информације том приликом. То је нормално! [<u>2</u>]

Изборник за управљање сесијама обезбеђује приступ различитим садржајима на DoudouLinux систему. Сесије су организоване према сложености радњи које ће корисници обављати. Тако, сесије на врху су прилагођене деци која уче руковање мишом (узраста око 2 године), док су старијој деци намењене сесије на дну изборника.

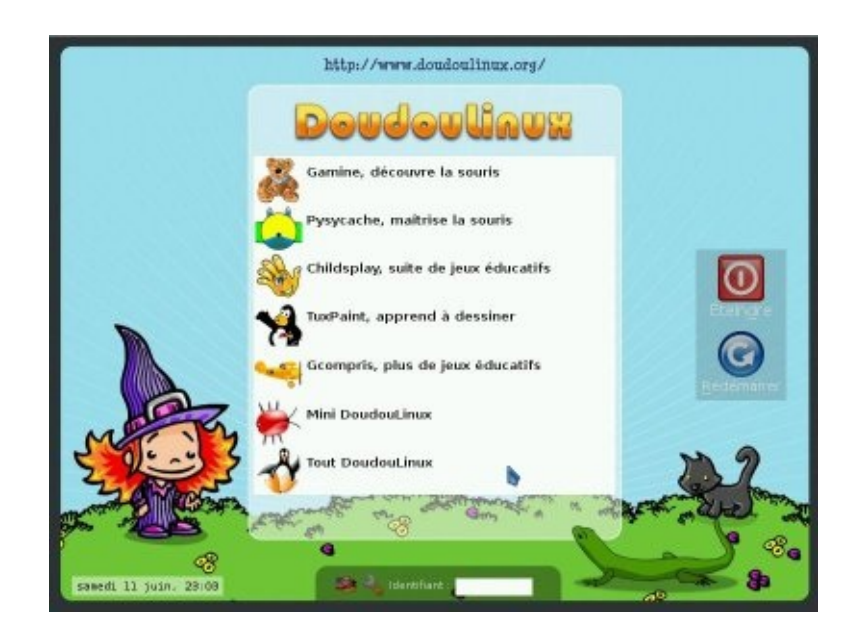

Напуштањем покренуте сесије враћате се у изборник за управљање сесијама. Приликом избора сесије не уносите лозинку!

#### Различите врсте сесија

Првих пет сесија само покрећу специфичне програме, као што се из њихових имена и види: *Gamine*, *Pysycache*, *Childsplay*, *Takc цртање* и *ГКомприс*. Њихов циљ је да, везано за рачунаре, омогуће деци да на један забаван начин от крију тајне руковања мишем и тастатуром! На страници <u>Образовне игре</u> (енг.) можете прочитати мало више о овим програмима. Када се напусти неки од ових програма које је корисник покренуо из изборника за управљање сесијама, затвара се и текућа сесија, а испред корисника је опет Изборник за управљање сесијама.

Задње две сесије, *Мини DoudouLinux* and *Комплетан DoudouLinux*, су напредније. Изгледом су далеко једност авније, сажет ије, у односу на уобичајена окружења која срећемо на рачунарима: панел је смештен на врху екрана и на њему се налази дугме за гашење рачунара! Поред тога, да би се додат но олакшала употребу рачунара, изост ављен је и падајући мени. Тако су, иконе програма исцртане на радној површи и груписане у језичке (лист ове). Да би се покренуо програм довољан је **само један клик на његову икону** (за дечицу, двоструки клик је далеко теже извести).

#### Напредније сесије

Сесија "*Мини DoudouLinux*" садржи све програме који су прет ходно били доступни у изборнику сесија, груписане у језичку "*Learn*" (Учимо). У овај језичак је додато још неколико једноставних програма, лаганих за коришћење. Уз помоћ програма "*Piano keyboard*" (Клавијатура), користећи миш и тастатуру, дечица ће бити у стању да свирају. Деца која знају да пишу, своје саставе, песме и слично, могу писати користећи *Вилењакову бележницу*. Деца која не познају азбуку, могу вежбати у програму "*KLettres*" (К-Слова). "*Potato guy*" (Кромпирчић) је једноставан програм у ком дечица могу да се поиграју са прерушавањем и облачењем једног скромног кромпира или неког од његових другара.

У горњем делу екрана имамо и језичак Поставке који садржи програме за подешавање миша и подешавање излаза звучне карте.

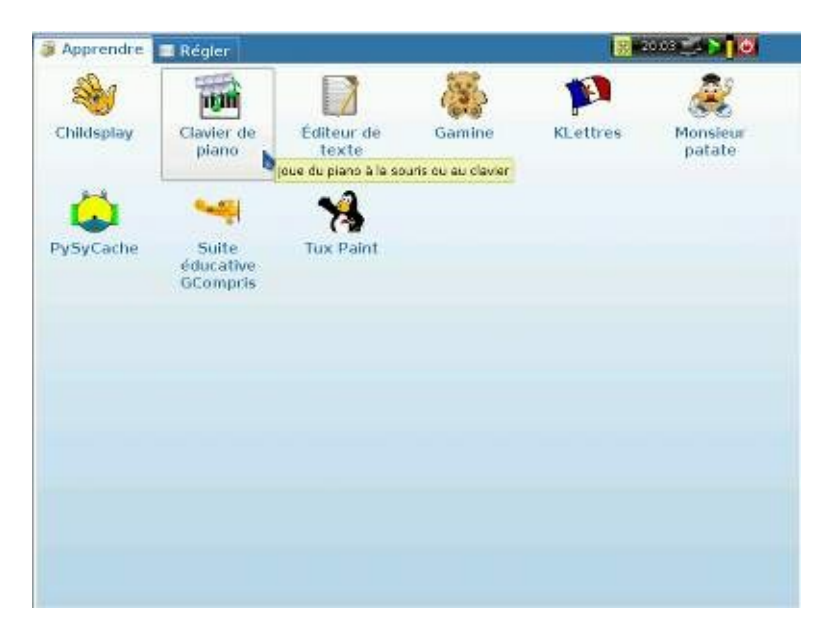

И, на крају, кроз сесију "*Комплетан DoudouLinux*" имамо приступ свим програмима који долазе уз DoudouLinux. Детаљније информације о доступним програмима потражите у одељку <u>Програми</u>. Ови програми су груписани у пет језичака, што се може видети и на доњој слици.

#### Искључивање рачунара

Најједноставнији и најприроднији начин да ово урадите је да притиснете дугме за гашење на кућишту рачунара! Ово је и препоручљиво ако се

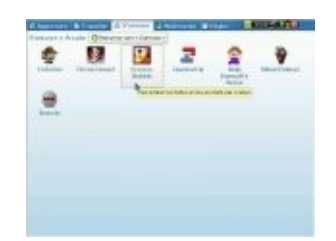

ради о дечици која још немају знања о управљању сесијама У овом случају искључивање рачунара се покреће **без икаквих додатних питања** [<u>3</u>]. Насупрот овоме, деца која познају управљање сесијама ће за ову радњу кликнути на икону дугмета за одјављивање са покренуте сесије. Ова икона се налази на панелу који изгледа као овај на слици испод.

После клика на икону дугмет а за одјављивање, на екрану ће се појавити малени прозор. У њему, кликом изаберемо једну од радњи коју желимо да покренемо: искључивање или поновно покретање

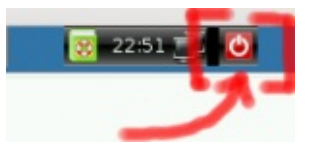

рачунара, или, одјављиваље из тренутне сесије (ако желите да покренете нову сесију). Ево како то изгледа:

| Quitter DoudouLinux ? |         |
|-----------------------|---------|
| o <u>A</u> rrêter     |         |
| <u> R</u> edémarre    | er      |
| G <u>F</u> ermer la : | session |

#### Notes

[<u>1</u>] DoudouLinux је развијен на технологији званој "<u>Live CD</u> [http://sr.wikipedia.org/wiki/Live\_CD]".

[2] Ове поруке помажу стручњацима тако што им показују шта то DoudouLinux управо ради (препознавање уређаја, аутоматска подешавања, и сл.)

[3] Ово је без ризика по Ваш рачунар јер притисак на прекидач за гашење није исто што и изненадан нестанак струје, а, поред тога, DoudouLinux и не приступа Вашим подацима чврстом диску у рачунару.

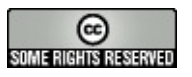

Copyright © DoudouLinux.org team - Сви текстови на овој интернет локацији су објављени под лиценцом <u>Creative Commons BY-SA</u>